## Ivanti Secure Access Client Mobile Feature Guide

ISAC Release 22.2.1-22.7.3

# ivanti

## Contents

| Feature List for Release 22.X                           | 2 |
|---------------------------------------------------------|---|
| Play Integrity for Android                              | 3 |
| Conditional Access on iOS ISAC client                   | 3 |
| Enhanced Host Checker validation                        | 4 |
| Enhanced user experience for nZTA connections           | 5 |
| Add Connection                                          | 5 |
| Delete a Connection                                     | 6 |
| Derived Credential Support                              | 7 |
| Introduction                                            | 7 |
| Supported Platforms                                     | 7 |
| Configuration of derived credentials                    | 7 |
| Device validation support for VoD and Per-App VPN       | 9 |
| Android ON-Demand VPN                                   | 9 |
| EMM Configuration                                       | 9 |
| VPN On Demand Limitations                               | 9 |
| Dark theme support                                      | 9 |
| Updated voice over support                              | 9 |
| UI mode switching1                                      | 0 |
| Device ID Validation1                                   | 0 |
| Host Checker support on ChromeOS (Android)1             | 0 |
| Host Checker support for VoD and Per-App VPN (Android)1 | 0 |

## Feature List for Release 22.X

The following table lists the features applicable to Release 22.X.

| Feature Name                                                                               | Description                                                                                                    |
|--------------------------------------------------------------------------------------------|----------------------------------------------------------------------------------------------------|
| Release 22.7.3                                                                             |                                                                                                    |
| Play Integrity for Android                                                                 | The Play Integrity API makes host checking of the device more robust. This feature helps you to check that interactions and server requests are running on a genuine Android device.                                                                                                    |
| Conditional Access on iOS ISAC client                                                      | Conditional access feature allows to use identity-driven signals as part of the access control decisions.                                                                                                    |
| Release 22.6.1                                                                             |                                                                                                    |
| Integrating NMDM with nZTA                                                                 | This feature supports the compliance check for mobile devices during log-in and application access.                                                                                                    |
|                                                                                            | For detailed information, refer to <u>Integrating Ivanti</u><br><u>Neurons for MDM with nZTA</u> .                                                                                                    |
| Release 22.5.1                                                                             |                                                                                                    |
| Host Checker validation                                                                    | An option for admin to enable enhanced host checker validation for an ISAC connection.                                                                                                    |
| Enrolling for nZTA connections                                                             | Ivanti Secure Access client allows to enroll and add a nZTA connection using "Add Connection" or delete a connection like other VPN connections.                                                                                                    |
| Derived Credential Support                                                                 | This feature provides certificate-based authentication<br>support for VPN profiles where certificates are installed<br>and managed by another application instead of physical<br>smart cards.<br>Note: Use Ivanti Neurons for MDM (Ivanti EPMM and<br>Ivanti MDM) and Entrust application as certificate<br>provider. |
| Release 22.4.1                                                                             |                                                                                                    |
| Device validation support for VoD and<br>Per-App VPN                                       | Ivanti Secure Access Client for Mobile supports Pre-<br>Auth device ID validation with Ivanti Neurons for MDM<br>(previously MobileIron Cloud) and Ivanti Endpoint<br>Manager Mobile (previously MobileIron Core).<br>This feature requires ICS server running 9.1R18 and<br>above.                                   |
| Release 22.3.1                                                                             |                                                                                                    |
| Dark theme support                                                                         | Ivanti Secure Access Client supports dark theme.                                                                                                    |
| Updated voice over support<br>UI mode switching                                            | allows Ivanti Connect Secure to switch client UI mode                                                                                                    |
| Release 22.2.1                                                                             |                                                                                                    |
| Device ID Validation                                                                       | This feature allows you to read UDID from MDM<br>application configuration and pass to Ivanti Connect<br>Secure. On validation, Ivanti Connect Secure initiates<br>authentication.                                                                                                    |
| Host Checker support on ChromeOS<br>(Android)Host Checker support on<br>ChromeOS (Android) | Ivanti Secure Access Client for Mobile Android supports<br>Host Checker on ChromeOS.                                                                                                    |
| Host Checker support for VoD and Per-<br>App VPN (Android)                                 | Ivanti Secure Access Client for Mobile Android supports<br>Host Checker for on-demand connections.                                                                                                    |

## **Play Integrity for Android**

The Play Integrity API makes host checking of the device more robust. This feature helps you to check that interactions and server requests are running on a genuine Android device.

For detailed information, refer Overview of the Play Integrity API.

This feature is qualified for ISAC new-UX only.

Ensure you follow the steps to enable Play Integrity feature.

- 1. Ensure you have a Google account or create one.
- 2. Create a Google Cloud project and extract Google Project number.
- Enable "Google Play Integrity API" from the "API and Services" Refer to <u>https://developer.android.com/google/play/integrity/setup#set-google-cloud</u>.
- Create Key from Service Account from "IAM & others". Refer <u>https://cloud.google.com/iam/docs/keys-create-delete</u>.
- Assign role as "owner", create Key (JSON format only), and save the key Note: Key can be downloaded only once. In case the key is lost, remove the existing key and create another key.
- If in a customer environment, the total number of connection requests per day (number of endpoints X number of connection) exceeds 10K, admin can request for connection quota extension through <u>https://support.google.com/googleplay/android-</u> <u>developer/contact/piaqr</u>.

Contact Ivanti Support if any information is required to proceed with this request.

On the ICS server, an admin can enable this feature under **System** > **Configuration** > **Mobile**. Enter the Project Number and Upload the JSON key. For more information, refer to ICS Admin Guide.

## **Conditional Access on iOS ISAC client**

Conditional access feature allows to use identity-driven signals as part of the access control decisions. Conditional Access brings signals together, to make decisions, and enforce organizational policies. This feature allows administrators to restrict access to approved client apps using Intune app protection policies.

For detailed information refer What is Conditional Access in Microsoft Entra ID?

Ensure you follow the steps to enable Conditional Access feature.

- 1. Configure a SAML cloud app on Azure IdP and Ivanti Connect Secure. See, <u>Deploying a BYOD</u> <u>Policy for Microsoft Intune Managed Devices (ivanti.com)</u> and <u>Client application configuration</u>
- Create Device Feature policy configuration in Intune MDM under Devices > Manage devices > Configuration > Create > New policy.
- 3. Under Device feature configuration edit "Single sign-on app extension configuration and add below three key value pairs.

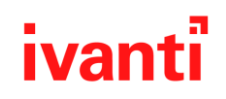

| Field                           | Value                       | Value Type |
|---------------------------------|-----------------------------|------------|
| browser_sso_interaction_enabled | 1                           | Integer    |
| AppAllowList                    | net.pulsesecure.pulsesecure | String     |
| disable_explicit_app_prompt     | 1                           | Integer    |

- 4. Configure conditional access policy, See Plan a Microsoft Entra Conditional Access deployment
  - 1. Create Conditional access policy on Azure IdP:

  - Select the user to apply the policy:
     Select the target resource:
     Choose conditions. Select Device platform as iOS for iOS devices,
  - 5. Select Client apps as **Browser**, mobile devices use browser for login.
  - 6. Block or grant access to the resources based on the above conditions and device compliance state.

Identity based restriction is configured from MDM, Conditional access policy gets applied based on the compliance state fetched from Intune MDM.

## Integrating NMDM with nZTA

This feature supports the compliance check for mobile devices during log-in and application access.

For detailed information, refer to Integrating Ivanti Neurons for MDM with nZTA.

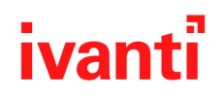

## **Host Checker validation**

This feature allows the admin to set enhanced protection for the Host Checker messages for ISAC connection from endpoints.

## In the ICS Admin Console > Endpoint Security > Host Checker, enable Require enhanced protection for host checker messages received from client to notify the end user when host checker

| validation | fails. |  |
|------------|--------|--|
|------------|--------|--|

| Endpoint Security > Host Checker                                                        |                                                                                                    |
|-----------------------------------------------------------------------------------------|----------------------------------------------------------------------------------------------------|
| Host Checker                                                                            |                                                                                                    |
| Host Checker Cache Cleaner                                                              |                                                                                                    |
| ♥ Options                                                                               |                                                                                                    |
| Perform check every:                                                                    | 2 minutes Note: Agentiess Host Checker will run based on Profiler collector events and Poll Interval for static devices. |
| *Client-side process, login inactivity timeout:                                         | 20 minutes min=1                                                                                                    |
| Auto-upgrade Host Checker                                                               |                                                                                                    |
| Require enhanced protection for host checker messages received from client              | nt                                                                                                    |
| Note: Selecting this option would enable the HMAC validation for Host Checker Messages. |                                                                                                    |

## **Enrolling for nZTA connections**

On installing Ivanti Secure Access Client, the user can configure a nZTA connection using the same process used for other, existing connections (VPN Connections). To create an nZTA connection, compatible Ivanti Secure Access Client versions offer a specific connection type: "Zero Trust Access".

The tenant administrator must supply the nZTA enrollment URL to their users to create the new nZTA connection.

**Note**: For Mobile Application users, when using default enrolment URL, ensure you omit "/login/enrol" at the end of the URL.

#### **Add Connection**

To add a new nZTA connection:

- 1. Click 🛨 . Enter the enrollment URL. The Add Connection dialog box opens.
- 2. Enter the enrollment URL and click Submit.
- 3. The network type auto populates as Zero Trust Access.
- 4. For Name, specify a descriptive name for this connection. The name you specify appears in the Ivanti Secure Access Client interface.
- 5. For Server URL, enter the nZTA controller URL as provided by the administrator.
- 6. Click **Add** to save your new connection and the connection displays in the Home page. Click **Enroll** to initiate the enrollment to nZTA.

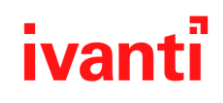

7. On Home page, swipe the connection to Enroll and initiate a connection to the network. Enter the credentials to complete the connection.

| 내 후 9:41 AM 운 🗖                                                     | រារ៉េ 🗢 🤋 ទៈ41 AM 🛞 🔳                                          | - <b>ali 🗢 9:41</b> AM 🛞 🔳            | 🕈 Settings all 🗢 9:41 AM 🛞 🔳          | 🖣 Settings 📶 🗢 9:41 AM 🛛 @ 🔳          |
|---------------------------------------------------------------------|----------------------------------------------------------------|---------------------------------------|---------------------------------------|---------------------------------------|
| =                                                                   | Add Connection  Please enter the URL provided by your company. | ← Enroll with ZTA                     | =                                     | =                                     |
|                                                                     | ZTA URL provided by your admin                                 | Zero Trust Access                     | ((0))                                 | ((0))                                 |
|                                                                     |                                                                | Connection Name<br>(Optional)         | No Active<br>Connections              | No Active<br>Connections              |
| ((◦))<br>No Active                                                  |                                                                | URL<br>ZTA URL provided by your admin | Connections                           | Connections +                         |
| Connections                                                         |                                                                |                                       | Swipe and Tap 🕶 to connect/disconnect | Swipe and Tap 🕪 to connect/disconnect |
| No Connection Found                                                 | Submit                                                         |                                       | ZTA URL provided by your admin        |                                       |
| Please add a new connection to start a secure<br>networking session |                                                                |                                       |                                       |                                       |
|                                                                     | qwertyuiop                                                     |                                       |                                       |                                       |
|                                                                     | asdfghjkl                                                      |                                       |                                       |                                       |
| Add a new Connection                                                |                                                                |                                       |                                       |                                       |
|                                                                     | 123 🌐 🖉 space return                                           | Add                                   |                                       |                                       |

#### **Delete a Connection**

To delete an nZTA connection:

- 1. Click the connection to select it.
- 2. Select <sup>1</sup> and select **Delete.**
- 3. Confirm to the prompt to delete the connection.

| 1:04                                    | (VPN)      | settings all ♥ (m) 5   | G41 AM © I             |
|-----------------------------------------|------------|------------------------|------------------------|
| Attine Connection                       | ed 2TA URL | 1<br>Active Connection | Admin provided ZTA URL |
| Connections                             | •          | Connections            | e                      |
| Swipe and Tap IHI to connect/disconnect |            | Swipe and Tap 🕪 to c   | onnect/disconnect      |
| VPN -1 URL provided by your admin 04    | • E        |                        |                        |
| VPN -2 URL provided by your admin       |            |                        | Action                 |
|                                         |            | Dis                    | connect                |
| ZTA URL provided by your admin          |            |                        |                        |
|                                         |            | Advanced Co            | onnection Details      |
|                                         |            |                        | /iew                   |
|                                         |            | C                      | elete                  |
|                                         |            |                        |                        |

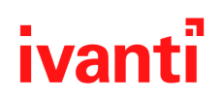

## **Derived Credential Support**

#### Introduction

This feature provides certificate-based authentication support for classic L3 VPN profiles where certificates are installed and managed by another application. These applications install digital certificates in device keystore for Android, or the MDM appconfig for iOS, and replace the need of physical smartcards for authentication.

**Note:** Ivanti secure Access Client 22.5R1 supports Ivanti Neurons for MDM (Ivanti EPMM and Ivanti MDM) and Entrust application as certificate provider.

#### **Supported Platforms**

- Ivanti Secure Access client 22.5.1
- PIV-D manager application
- Ivanti Mobile@Work 8.6/ Ivanti Go 3.1 for core and cloud respectively
- iOS 14 / Android 10 onwards

#### **Configuration of derived credentials**

1. Admin can configure the CA root certificates, and the User certificates provided by the vendor in the MDM.

| _ |                             |                        | -                   |  |
|---|-----------------------------|------------------------|---------------------|--|
| 7 | _VPN APP                    | APPCONFIG              | net.pulsesecure.pul |  |
|   | _W@W Piv-D Config hardcoded | WEB@WORK               | com.mobileiron.ent  |  |
|   | -Entrust_Root               | CERTIFICATE            |                     |  |
|   | -Entrust-brand              | CERTIFICATE ENROLLMENT |                     |  |
|   | -Entrust-ISSUER             | CERTIFICATE            |                     |  |

- 2. Admin to add appconfig policy to config ISAC client details in the MDM.
- 3. Admin installs corresponding CA root certificates on ICS for cert chain validation.
- 4. End user to enroll to MDM to fetch the appconfig policy.
- 5. End users can browse the <u>Entrust portal</u> and select *I'd like to enroll for a derived mobile smart credential*.

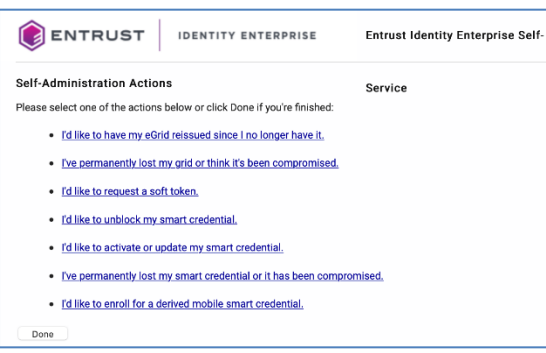

6. In the next screen, select the option *I've successfully downloaded and installed the Smart Credential enabled application*. and click Next.

# ivanti

|                                                                                                    | Entrust Identity Enterprise Self-                                      | Language: English \$ |
|----------------------------------------------------------------------------------------------------|------------------------------------------------------------------------|----------------------|
| Smart Credential enabled Application                                                                                                    | Service                                                                |                      |
| 1. I haven't attempted to download the Smart Credential enable     2 • I've successfully downloaded and installed the Smart Credential enable     3. I want to cancel my request for the Smart Credential enable     Option 2 | led application yet.<br>ential enabled application.<br>ed application. |                      |
| I have successfully downloaded and installed the Sma<br>new derived mobile smart credential.                                                                                                    | rt Credential enabled application and am re                            | ady to set up a      |
| Next                                                                                                    |                                                                        |                      |

7. Enter the name for the derived credential and click OK.

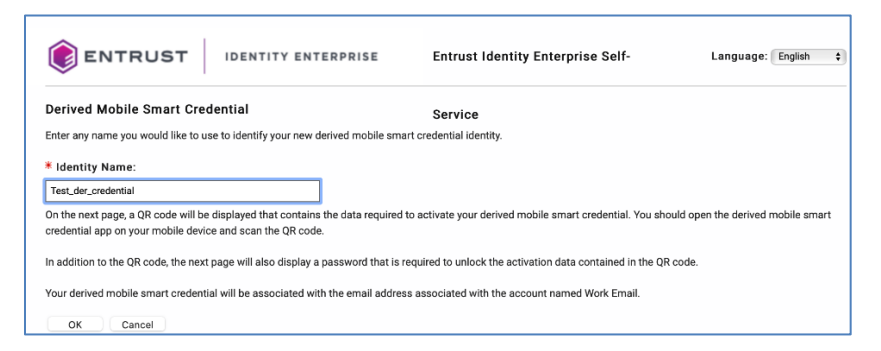

8. A QR code displays, use the PIV-D Manager application to scan and enter the password to install the certificates.

For iOS, the certificates are installed in the MDM. For Android, the certificates are installed in the Android Keystore.

On iOS, ISAC fetches the user certificate from MDM client application.
 On Android, a pre-defined alias is auto selected under Choose certificate. Click Select and

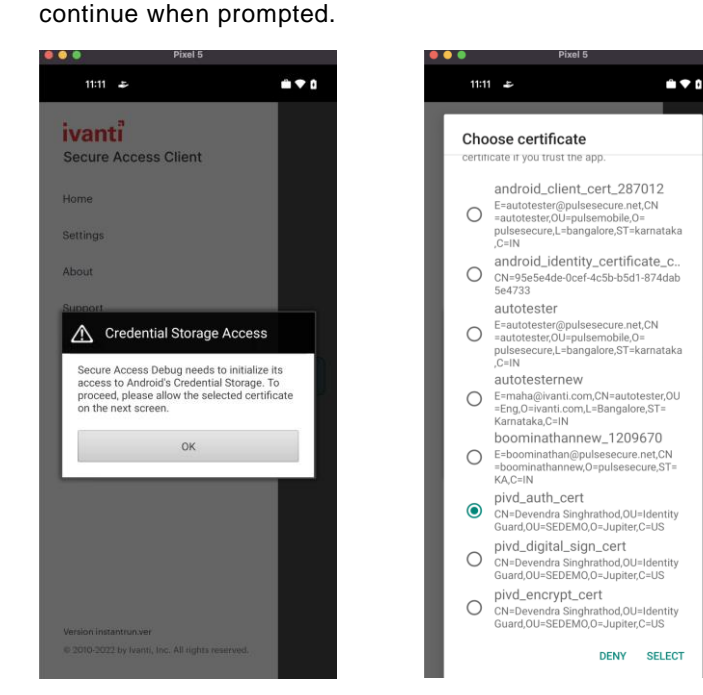

## Device validation support for VoD and Per-App VPN

#### Android ON-Demand VPN

Apps can be configured to automatically connect to VPN when they are launched. This feature is intended to be used only within the Android work profile since it is predominantly being used at an app level and only Enterprise Mobility Management (EMM) is aware of the apps in the work profile. Using this feature, only the corporate-managed apps will transfer the data over the VPN and the employee's other personal data like personal web browsing, and connections to gaming and social networks will not use the VPN.

When the VPN On Demand profile is applied to the device, VPN will be started automatically in the following two conditions:

- When the applications are launched.
- When the application sends traffic in the background.

In VPN On Demand, a blocking interface is set up on the device which monitors the configured apps for the network traffic. Whenever an application whose network access type is require VPN, tries to perform any network activity, the blocking interface detects this. It thereafter authenticates the user, tears down the blocking interface, and establishes the VPN connection.

#### **EMM Configuration**

The configuration needed to be enabled on EMMs. Following Parameters should be configured by the EMM Vendor to set up a VPN On-Demand profile:

| Parameters          | Value                                                                                 |
|---------------------|---------------------------------------------------------------------------------------|
| AppVPN Action       | 0 (To allow) 1 (To deny)                                                              |
| AppVPN Packages     | CSV for package identifiers to Allow/Deny eg. com.chrome.android, com.android.dropbox |
| Authentication Type | 1 (Certificate Based)                                                                 |
| Certificate Alias   | The client certificate alias                                                          |
| Profile Name        | Any                                                                                   |
| Route Type          | 1 (Per App)                                                                           |
| URL                 | ICS URL                                                                               |
| VPN Trigger Type    | 1(On Demand)                                                                          |

#### **VPN On Demand Limitations**

• No Support for FQDN based Split Tunneling.

### Dark theme support

Ivanti Secure access client supports Dark mode or bright mode as per mobile settings.

## Updated voice over support

Ivanti Secure Access Client supports voice over instructions as per mobile settings.

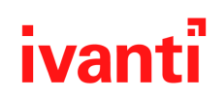

## **UI mode switching**

Ivanti Secure Access Client supports switching between classic UI and New-UX.

Use Menu and UI mode to switch between the modes.

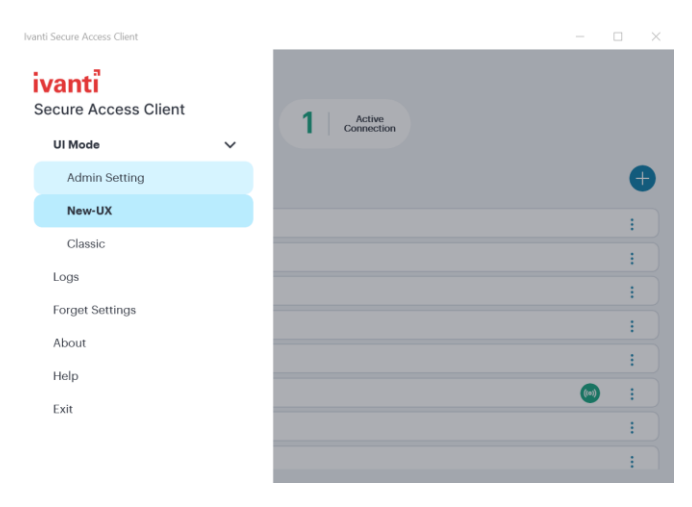

## **Device ID Validation**

This feature allows to read Unique Device ID (UDID) from MDM application configuration and pass to Ivanti Connect Secure. On validation, Ivanti Connect Secure initiates authentication.

### Host Checker support on ChromeOS (Android)

Ivanti Secure access client supports Host Checker on ChromeOS devices running Android.

## Host Checker support for VoD and Per-App VPN (Android)

Ivanti Secure access client supports Host Checker for VoD and Per-App VPN Android devices.